# ACFA Intellect

# Руководство по настройке и работе с модулем интеграции STX-1000

Last update 03/09/2020

# Содержание

| 1   | Введение в Руководство по настройке и работе с модулем интеграции STX-1000 | .3 |
|-----|----------------------------------------------------------------------------|----|
| 1.1 | Назначение документа                                                       | .3 |
| 1.2 | Общие сведения о модуле интеграции «STX-1000»                              | .3 |
| 2   | Поддерживаемое оборудование и лицензирование модуля STX-1000               | .4 |
| 3   | Настройка модуля интеграции STX-1000                                       | .5 |
| 3.1 | Предварительная настройка СКУД STX-1000                                    | .5 |
| 3.2 | Настройка подключения СКУД STX-1000                                        | .5 |
| 3.3 | Настройка контроллера STX-1000                                             | .6 |
| 3.4 | Настройка входов и выходов контроллера STX-1000                            | .7 |
| 4   | Работа с модулем интеграции STX-1000                                       | .8 |
| 4.1 | Общие сведения о работе с модулем интеграции STX-1000                      | .8 |
| 4.2 | Управление контроллером STX-1000                                           | .8 |
| 4.3 | Управление входом и выходом контроллера STX-1000                           | .9 |

1 Введение в Руководство по настройке и работе с модулем интеграции STX-1000

| На странице:                                                                                        |  |
|----------------------------------------------------------------------------------------------------|--|
| <ul> <li>Назначение документа</li> <li>Общие сведения о модуле интеграции<br/>«STX-1000»</li> </ul> |  |

#### 1.1 Назначение документа

Документ Руководство по настройке и работе с модулем STX-1000 является справочно-информационным пособием и предназначен для специалистов по настройке модуля STX-1000.

В данном Руководстве представлены следующие материалы:

- 1. общие сведения о модуле STX-1000;
- 2. настройка модуля STX-1000;
- 3. работа с модулем STX-1000.

#### 1.2 Общие сведения о модуле интеграции «STX-1000»

Модуль *STX-1000* является компонентом СКУД, реализованной на базе ПК *ACFA-Интеллект*, и предназначен для обеспечения взаимодействия аппаратных средств *STX-1000* с ПК *ACFA-Интеллект*.

#### Примечание.

Подробные сведения о СКУД *STX-1000* приведены в официальной справочной документации по данной системе (производитель GS Software).

Перед настройкой модуля STX-1000 необходимо выполнить следующие действия:

- 1. установить аппаратные средства *STX-1000* на охраняемый объект (см. справочную документацию по *STX-1000*);
- 2. подключить аппаратные средства *STX-1000* к Серверу ПК *Интеллект* (см. справочную документацию по *STX-1000*).

# 2 Поддерживаемое оборудование и лицензирование модуля STX-1000

| Производитель            | GS Software<br>ul. Półłanki 80 lok 402 |
|--------------------------|----------------------------------------|
|                          | 30-740 Kraków, Poland                  |
|                          | <b>Телефон: (+48)</b> 12 444 69 36     |
|                          | Сайт: www.gs-software.pl               |
| Тип интеграции           | Протокол низкого уровня                |
| Подключение оборудования | RS-232, RS-485                         |

#### Поддерживаемое оборудование

| Оборудование | Назначение | Характеристика                                                                                                    |
|--------------|------------|----------------------------------------------------------------------------------------------------|
| STX-1000     | Контроллер | <ul> <li>Интерфейс связи: RS 232, RS 485</li> <li>Скорость передачи данных: 9600, 19200, 57600, 115200 бит/с</li> <li>4 входа, 4 выхода (с установленными реле)</li> <li>Тип считываемых транспондеров: UNIQUE 125 кГц</li> </ul> |

Защита модуля За 1 контроллер.

## 3 Настройка модуля интеграции STX-1000

### 3.1 Предварительная настройка СКУД STX-1000

СКУД *STX-1000* работает с ПК *ACFA-Интеллект* через преобразователь последовательных интерфейсов в Ethernet Moxa NPort.

Предварительная настройка СКУД STX-1000 осуществляется следующим образом:

- 1. Подключить контроллер *STX-1000* к преобразователю Moxa NPort, а преобразователь подключить к ПК *ACFA*-Интеллект.
- 2. Зайти на веб-интерфейс преобразователя Moxa NPort.
- 3. В главном меню выбрать Operating Settings (1).

| MOXA                   | www.moxa.com         |                                                        |
|------------------------|----------------------|--------------------------------------------------------|
| 🔄 Main Menu            | Operating Settings   |                                                        |
| Basic Settings         |                      | Port 01                                                |
| Network Settings       | Operation mode       | TCP Server Mode VD2                                    |
| 🗉 🧰 Serial Settings    | TCP alive check time | 7 (0 - 99 min)                                         |
| Operating Settings     | Inactivity time      | 0(0 - 65535 ms)                                        |
| Port 1                 | Max connection       | 1 🗸                                                    |
| Accessible IP Settings | Ignore jammed IP     | ● No ○Yes                                              |
|                        | Allow driver control | ●No ○Yes                                               |
| Change Password        |                      | Data Packing                                           |
| Load Factory Default   | Packing length       | 0 (0 - 1024)                                           |
| Save/Restart           | Delimiter 1          | 0 (Hex) Enable                                         |
|                        | Delimiter 2          | 0 (Hex) Enable                                         |
|                        | Delimiter process    | Do Nothing V (Processed only when Packing length is 0) |
|                        | Force transmit       | 10 (0 - 65535 ms)                                      |
|                        |                      | TCP Server Mode                                        |
|                        | Local TCP port       | 4001 3                                                 |
|                        | Command port         | 966                                                    |
|                        |                      | Submit 4                                               |

- 4. В раскрывающемся списке Operation mode (2) выбрать режим TCP Server mode.
- 5. В поле Local TCP port (3) указан порт, который необходимо будет задать для подключения СКУД *STX-1000* (см. Настройка подключения СКУД STX-1000).
- 6. Нажать кнопку Submit (4) для сохранения изменений.

Предварительная настройка СКУД STX-1000 завершена.

#### 3.2 Настройка подключения СКУД STX-1000

Настройка подключения СКУД STX-1000 осуществляется следующим образом:

1. Создать объект **STX** на вкладке **Оборудование**.

| Архитектура Оборудование |          | Интерфейсы | Пользователи | Программирование |
|--------------------------|----------|------------|--------------|------------------|
|                          | DMIN-PC] |            |              |                  |

2. Создать объект Группа контроллеров на базе объекта STX.

| Архитектура Оборудование              | Интерфейсы | Пользователи | Программирование |              |                        |                                  |                  |
|---------------------------------------|------------|--------------|------------------|--------------|------------------------|----------------------------------|------------------|
| E □ LOCALHOST [ADMIN-PC] □ ① STX1 [1] | _          |              |                  | 1.1          | руппа контроллеров 1.1 | Настройки сервера<br>IP: 127 . 0 | . 0 . 1 <b>1</b> |
| Группа контроллеров 1.1 [1.1          | D          |              |                  | STX<br>STX 1 | Отключить              | Порт:                            | 11010 2          |
|                                       |            |              |                  |              |                        |                                  |                  |
|                                       |            |              |                  |              |                        |                                  |                  |
|                                       |            |              |                  |              |                        |                                  |                  |
|                                       |            |              |                  |              |                        |                                  |                  |
|                                       |            |              |                  |              |                        |                                  |                  |
|                                       |            |              |                  |              |                        |                                  |                  |
|                                       |            |              |                  |              |                        |                                  |                  |
|                                       |            |              |                  |              |                        |                                  |                  |
|                                       |            |              |                  |              |                        |                                  |                  |
|                                       |            |              |                  | 3            | ть Отменить            |                                  |                  |

- 3. На панели настройки объекта Группа контроллеров в параметрах IP (1) и Порт (2) задать IP-адрес и порт сервера Моха (см. Предварительная настройка СКУД STX-1000).
- 4. Нажать кнопку Применить (3).

Настройка подключения СКУД STX-1000 завершена.

#### 3.3 Настройка контроллера STX-1000

Настройка контроллера STX-1000 осуществляется следующим образом:

1. Перейти на панель настройки объекта STX-1000, который создается на базе объекта Группа контроллеров.

| Архитектура    | Оборудование        | интерфейсы | пользователи | программирование |                    |             |                                             |
|----------------|---------------------|------------|--------------|------------------|--------------------|-------------|---------------------------------------------|
| E LOCALHOST [A | DMIN-PC]            |            |              |                  |                    | 0111        |                                             |
| 📥 📆 STX 1 [1]  |                     |            |              |                  |                    | 01.1.1      | Адрес:                                      |
|                | контроллеров 1.1 [1 | 1.1]       |              |                  | Группа контроллерс | в Отключить | Пинг(сек): 20 📮 <b>2</b>                    |
|                | 1000 1.1.1 [1.1.1]  |            |              |                  | Группа контроллер  | ов 1.1 🖂    |                                             |
|                |                     |            |              |                  | ( <u>er</u>        |             |                                             |
|                |                     |            |              |                  |                    |             | Инвертировать логику обработки входов 🛛 🔲 🕇 |
|                |                     |            |              |                  |                    |             |                                             |
|                |                     |            |              |                  |                    |             |                                             |
|                |                     |            |              |                  |                    |             |                                             |
|                |                     |            |              |                  |                    |             |                                             |
|                |                     |            |              |                  |                    |             |                                             |
|                |                     |            |              |                  |                    |             |                                             |
|                |                     |            |              |                  |                    |             |                                             |
|                |                     |            |              |                  |                    |             |                                             |
|                |                     |            |              |                  |                    |             |                                             |
|                |                     |            |              |                  |                    |             |                                             |
|                |                     |            |              |                  |                    |             |                                             |
|                |                     |            |              |                  |                    |             |                                             |
|                |                     |            |              |                  |                    |             |                                             |
|                |                     |            |              |                  |                    |             |                                             |
|                |                     |            |              |                  |                    |             |                                             |
|                |                     |            |              |                  | 1000               |             |                                             |
|                |                     |            |              |                  |                    |             |                                             |
|                |                     |            |              |                  | Применить          | Отменить    |                                             |

- 2. В поле Адрес (1) ввести физический адрес контроллера.
- 3. В поле Пинг (сек) (2) ввести время в секундах периода проверки статуса связи с контроллером.
- 4. В поле Частота опроса (сек) (3) ввести время в секундах периода запроса событий от контроллера.
- 5. По умолчанию состояние каждого входа определяется как **Выключен**, а при срабатывании датчика вход переходит в состояние **Включен**. Установить флажок **Инвертировать логику обработки входов** (**4**), если

необходимо, чтобы по умолчанию состояние каждого входа определялось как **Включен**, а при срабатывании датчика вход переходил в состояние **Выключен** (также см. Управление контроллером STX-1000).

6. Нажать кнопку Применить (5).

Настройка контроллера STX-1000 завершена.

#### 3.4 Настройка входов и выходов контроллера STX-1000

Настройка входов и выходов контроллера STX-1000 осуществляется следующим образом:

1. Перейти на панель настройки объекта Вход, который создается на базе объекта STX-1000.

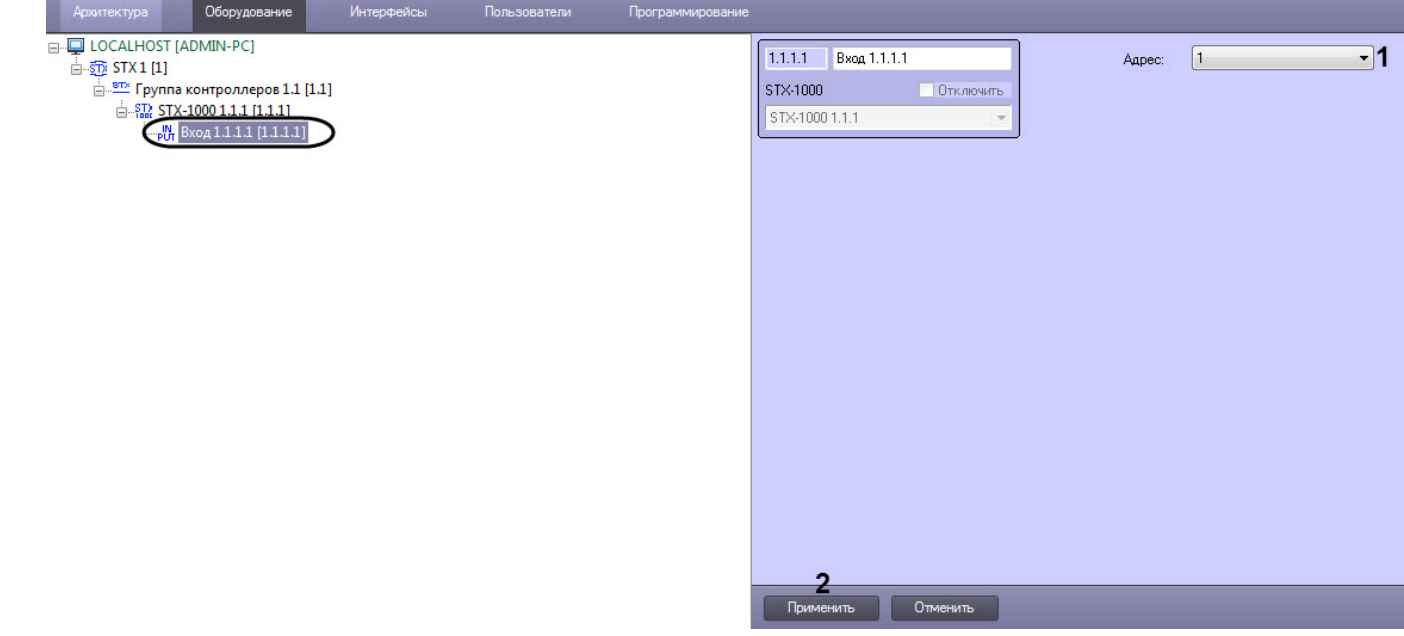

- 2. Из раскрывающегося списка Адрес (1) выбрать соответствующий адрес входа.
- 3. Нажать кнопку Применить (2).
- 4. Перейти на панель настройки объекта Выход, который создается на базе объекта STX-1000.

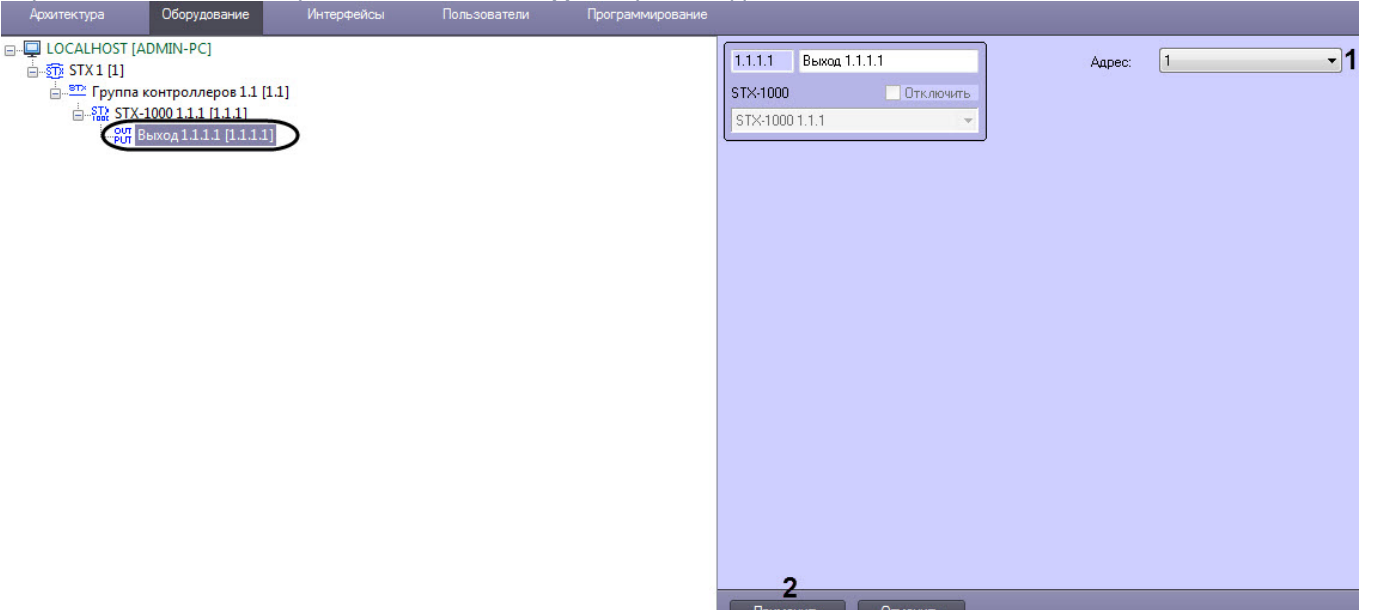

- 5. Из раскрывающегося списка Адрес (1) выбрать соответствующий адрес выхода.
- 6. Нажать кнопку Применить (2).

Настройка входов и выходов контроллера STX-1000 завершена.

#### 4 Работа с модулем интеграции STX-1000

#### 4.1 Общие сведения о работе с модулем интеграции STX-1000

Для работы с модулем интеграции *STX-1000* используются следующие интерфейсные объекты:

- 1. Карта;
- 2. Протокол событий.

Сведения по настройке данных интерфейсных объектов приведены в документе Программный комплекс Интеллект: Руководство Администратора.

Работа с данными интерфейсными объектами подробно описана в документе Программный комплекс Интеллект: Руководство Оператора.

#### 4.2 Управление контроллером STX-1000

Управление контроллером *STX-1000* осуществляется в интерактивном окне **Карта** с использованием функционального меню объекта **STX-1000**.

|   | STX-1000 1.1.1 [1.1.1]                   |
|---|------------------------------------------|
|   | Контраллер не падключен                  |
|   | Кантраллер атключен<br>17-12-19 18:52:24 |
| Г | Іоказать последние события               |
| 3 | апросить состояние датчиков              |

#### Команды для управления контроллером *STX-1000* описаны в таблице:

| Команда<br>функционального<br>меню | Выполняемая функция                                                                                                    |
|------------------------------------|----------------------------------------------------------------------------------------------------|
| Запросить<br>состояние датчиков    | Запрашивает состояние подключенных входов. Если на панели настройки контроллера<br><i>STX-1000</i> включено инвертирование логики обработки входов и все входы находятся в состоянии <b>Включен</b> , то в<br>результате выполнения команды вернется событие <b>Препятствий не обнаружено</b> . Если хотя бы один вход будет в<br>состоянии <b>Выключен</b> , то вернется событие <b>Существует препятствие</b> . Если инвертирование логики обработки<br>входов выключено и все входы находятся в состоянии <b>Выключен</b> , то в результате выполнения команды<br>вернется событие <b>Препятствий не обнаружено</b> . Если хотя бы один вход будет в состоянии <b>Включен</b> , то вернется<br>событие <b>Существует препятствие</b> .<br><i>Примечание</i> . <i>См.</i> Настройка контроллера STX-1000. |

#### Возможны следующие состояния контроллера STX-1000:

| STX-1000 1.1.1 [1.1.1] | Контроллер не подключен |
|------------------------|-------------------------|
| STX-1000 1.1.1 [1.1.1] | Контроллер подключен    |

#### 4.3 Управление входом и выходом контроллера STX-1000

Управление входом и выходом контроллера *STX-1000* в интерактивном окне **Карта** не осуществляется.

Возможны следующие состояния входа контроллера STX-1000:

| Вход 1.1.1.1 [1.1.1] | Включен  |
|----------------------|----------|
| Вход 1.1.1.1 [1.1.1] | Выключен |

Возможны следующие состояния выхода контроллера STX-1000:

| Выход 1.1.1.1[1.1.1] | Включен  |
|----------------------|----------|
| Выход 1.1.1.1[1.1.1] | Выключен |